# Inrolarea angajaților și reprezentanților instituțiilor bancare pentru accesul la aplicațiile și serviciile sistemului informatic al MFP - ANAF

#### Prezentare generală

Aplicația poate fi accesată de către admistratorul/administratorii instituției bancare. Aceștia trebuie să fie înregistrați în sistem și să dețina un certificat digital valid și credențialele de autentificare în sistem.

Calea de acces: https://extra8test.fiscnet.ro/anaf/extranet/ARB

| Autentificare<br>MINISTERUL FINANTELOR PUBLICE - MIEDIUL DE TEST<br>- INSTITUȚII DE CREDIT -                                                                                                    |
|----------------------------------------------------------------------------------------------------|
| Bine ati venit                                                                                                    |
| Ati accesat Portalul Extranet (mediul de test)                                                                                                    |
| al Ministerului Finantelor Publice!                                                                                                    |
| Bun venit!                                                                                                    |
| Accesarea de catre institutiile financiare nebancare a sistemului ARB, nu se realizeaza prin conectarea la reteaua extranet ANAF. Link-ul de acces este disponibil in internet si este de forma:<br>https://financiart.anaf.ro (mediul de test) si https://financiar.anaf.ro (mediul de productie).<br>Conectare instituții bancare la rețeaua extranet ANAF prin STS: |
| Accesul către rețeaua Extranet ANAF se va face după nume de domeniu DNS.                                                                                                    |
| In acest sens, stațiile trebuie să folosească serviciul DNS-ul Extranet, accesibil prin rețeaua STS.<br>Serverele DNS sunt: 2.255.32.56 si 2.255.32.57                                                                                                    |
|                                                                                                    |
| S Agentia Natională de Administrare Fiscală - DGTI                                                                                                    |

© Agenția Națională de Administrare Fiscală - DGTI Conținutul acestui site este proprietatea Agenției Naționale de Administrare Fiscală. Modificarea neautorizată a acestui site web constituie infracțiune şi se pedepseşte conform prevederilor Legii nr 8/1996 şi ale Legii nr. 161/2003 Titlul 3 Pentru logare, administratorul instituției bancare va apăsa butonul Autentificare.

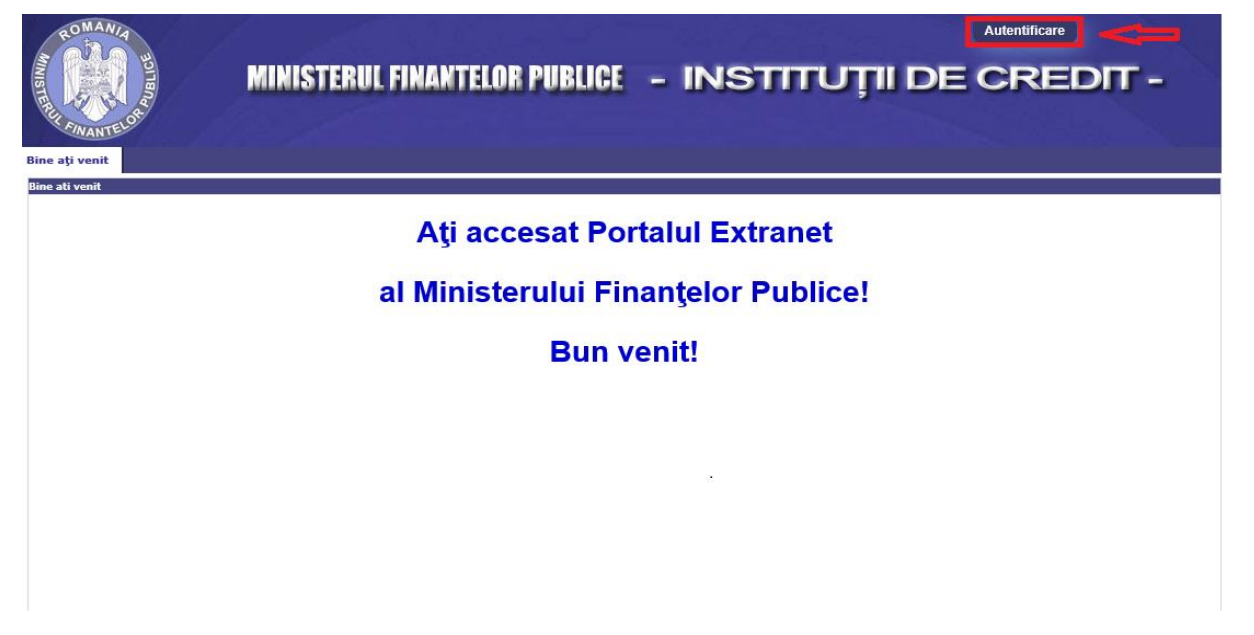

Se selectează certificatul:

| Windows Security      |                   |                   | × |
|-----------------------|-------------------|-------------------|---|
| Select a Certif       | icate             |                   |   |
| Site financiar.anaf.r | o needs your      | credentials:      |   |
| En Saloriala I        | Micculi <b>ie</b> |                   |   |
| Issuer: Tra           | ins Sped QCA      | G2                |   |
| Valid Fror            | n: 27.06.2019     | to 26.06.2020     |   |
| Click here            | to view certif    | ficate properties |   |
| More choices          |                   |                   |   |
| ОК                    |                   | Cancel            |   |
|                       |                   |                   |   |

| Windows Security ×                                  |
|-----------------------------------------------------|
| Smart Card<br>Please enter your authentication PIN. |
| PIN  Click here for more information                |
| OK Cancel                                           |

După autentificare, administratorul instituției bancare va avea acces la aplicația de *Inregistrare utilizatori instituții bancare*.

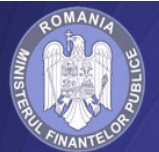

## MINISTERUL FINANTELOR PUBLICE - INSTITUȚII DE CREDIT -

Deconectare

| WANTER                                                   |                                                                                                    |
|----------------------------------------------------------|----------------------------------------------------------------------------------------------------|
| Spațiul meu de lucru                                     | Hartă site ARB                                                                                                    |
| Instrucțiuni                                             | Instructioni ARB                                                                                                    |
| Înregistrare utilizatori<br>instituții bancare           | Sistem informatic MFP - ANAF - ARB                                                                                                    |
| Depunere declarații<br>Notificări<br>Formular de contact | <ul> <li>Modificări în conformitate cu noul protocol</li> <li>Schema XSD: F2101, F2102, F2107, F2108,F2301(cerere CAF), CAF - actualizat în data de 12.12.2019</li> </ul>                                                                                                    |
|                                                          | <ul> <li>Structuri: F2101, F2102, F2107, F2301(cerere CAF), CAF - actualizat în data de 06.12.2019</li> <li>Validatoare: F2101, F2301 - actualizat în data de 06.06.2019</li> <li>Modificări - actualizat în data de 09.07.2019</li> </ul>                                                                              |
|                                                          | Inrolare administratori/utilizatori  Inregistrarea administratorilor se realizează conform prevederilor din Ordinul ANAF 3770/2015 Anexa H - Formular de Acceptanță Cerere numire/revocare administrator Prezentare mecanism înrolare utilizatori - actualizat în data de 21.02.2019 Ranoarde tranzacții si transferuri |

- Instrucțiuni Rapoarte tranzacții cu numerar și transferuri externe publicat in data de 05.01.2016
- Instrucțiuni Rapoarte tranzacții suspecte publicat în data de 13.01.2016
- Structura simplificată aferentă OPANAF 3770/2015 publicat în data de 19.01.2016

#### Comunicare solicitări ARB - ANAF

Instrucțiuni aplicație "Comunicare ARB - ANAF" - actualizat în data de 20.05.2019

Instrucțiuni de utilizare - folosirea interfeței grafice

- · Pentru vizualizarea mesajelor disponibile, folosiți link-ul 'listă mesaje' din meniul din partea stângă a paginii.
- Descărcarea mesajelor în pagina corespunzătoare introduceți id-ul mesajului pe care doriți să-l descărcați și apăsași butonul de descărcare. Dacă nu se afișează/
  descarcă un fișier pdf, puteți verifica eroarea care a apărut prin introducerea id-ului mesajului pe care ați încercat să-l descărcați și apăsarea butonului corespunzător.

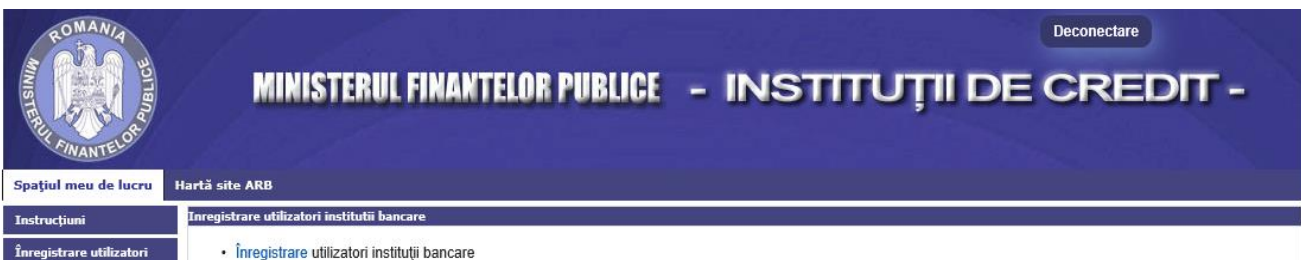

Înregistrare utilizatori instituții bancare

Depunere declarații Notificări

Formular de contact

Aplicația conține următoarele module:

- Adaugare utilizator (înrolarea utilizatorilor)
- Administare roluri (gestiunea drepturilor de acces)
- Gestionare certificat (reînnoire/revocare certificat)
- Audit
- Editare utilizator
- Revocare utilizator

| Meniu                             | Inregistrare utilizatori                                                                                            |
|-----------------------------------|----------------------------------------------------------------------------------------------------|
| menta                             |                                                                                                    |
| Adaugare utilizator               |                                                                                                    |
| Administrare roluri               | Pentru inregistrarea utilizatorilor aveti la dispozitie urmatoarele servicii disponibile in meniul aplicatiei       |
| ₽ Gestionare certificat           | • Adaugare utilizator – va permite sa adaugati un utilizator nou in sistem                                          |
| ⊿ Audit                           | <ul> <li>Administrare roluri – va permite sa atribuiti/revocati roluri utilizatorilor.</li> </ul>                   |
| ∠ Editare utilizator              |                                                                                                    |
| Participation Revocare utilizator | Nota: Dupa adaugarea unui utilizator in sistem trebuie sa i se asigneze si roluri pentru a putea accesa serviciile. |
|                                   | ,<br>Meniul Audit va permite sa vizualizati toate operatiunile efectuate de catre utilizatorii inregistrati.        |

### Adăugare utilizator - Inrolare utilizator

Acest modul permite administratorilor să adauge utilizatori în sistem.

Primul pas îl reprezintă upload-ul certificatului (exportat în prealabil de pe stația utilizatorului conform documentației de export certificat) în sistem. Se selectează butonul *Cauta certificat* 

| Meniu                                                                                                    | Inregistrare utilizator nou                       |
|----------------------------------------------------------------------------------------------------|---------------------------------------------------|
| Adaugare utilizator                                                                                                    |                                                   |
| ₽ Administrare roluri                                                                                                    | Cauta certificat                                  |
| In Gestionare certificat                                                                                                    |                                                   |
| ⊵ª Audit                                                                                                    | Extensiile acceptate sunt: .cer; .der; .crt; .pem |
| ∠ <sup>n</sup> Editare utilizator                                                                                                    |                                                   |
| raise and the second second secon |                                                   |

Se caută din sistemul de fișiere, locația unde este salvat fișierul aferent certificatului exportat.

| Choose File to U                                  | pload                                                                              |                                                             |   |          | <u>?</u> × |
|---------------------------------------------------|------------------------------------------------------------------------------------|-------------------------------------------------------------|---|----------|------------|
| Look in                                           | : 📴 certificate_t                                                                  | estare                                                      | - | 3 🔉 😕 🖽- |            |
| My Recent<br>Documents<br>Desktop<br>My Documents | .micro<br>.certdigit<br>. alfasign<br>.certdig<br>.certdig<br>.certdig<br>.digisig | osoft.cer<br>al.cer<br>.cer<br>gital.cer<br>gn.cer<br>n.cer |   |          |            |
| My Computer                                       |                                                                                    |                                                             |   | [act]    |            |
| My Network<br>Places                              | File name:                                                                         | _alfasign.cer                                               |   | <u> </u> | Open       |
|                                                   | Files of type:                                                                     | All Files (*.*)                                             |   |          | Cancel     |

Se apasă butonul Open și se încarcă certificatul în sistem.

In acest moment, în interfața web sunt extrase informațiile referitoare la certificatul digital.

## Inregistrare utilizator nou

| extensiile acceptate                                        | e sunt: .cer; .der; .crt; .pem                                               |
|-------------------------------------------------------------|------------------------------------------------------------------------------|
| nformatii certific                                          | at digital                                                                   |
| Autoritatea certificare:<br>Data emitere:<br>Data expirare: | Trans Sped Mobile eIDAS QCA G2<br>12.04.2018 08.29.07<br>12.04.2019 08.29.07 |
| nformatii persor                                            | ale                                                                          |
| CNP: *                                                      |                                                                              |
| Nume:                                                       |                                                                              |
| Email: *                                                    |                                                                              |
| Institutia: *                                               | Selectati institutia                                                         |
| Functia: *                                                  |                                                                              |
| Departament: *                                              |                                                                              |

Se completează informațiile referitoare la CNP, Email, se selectează Instituția, se completează Functia și Departamentul (cu majuscule). Se apasă butonul *Inregistreaza*.

O etapă importantă este validarea certificatului digital de către autoritatea de certificare care l-a emis. Schimbul de informații între ANAF și autoritățile de certificare se realizează prin mesaje XML.

#### Administrare roluri - Gestiunea drepturilor de acces la SI MFP ale utilizatorilor

Acest modul este utilizat pentru gestionarea drepturilor utilizatorilor înscriși în sistem și este utilizat de către administratorii instituțiilor. Gestionarea (alocarea și/sau revocarea) drepturilor se realizează în doi pași:

1. Dintr-un control de tip drop-down, se selectează utilizatorul pentru care se dorește gestionarea drepturilor. În urma acestei operații, aplicația va afișa (pe două coloane) drepturile disponibile și cele alocate (dacă este cazul).

| are roluri utilizator |
|-----------------------|
| ectati un utilizator  |
| e                     |

 Administratorul prin operații de drag&drop sau utilizând butoanele (-> si <-) poate să stabilească drepturile unui utilizator (cu > atribuie drepturi, cu < revoca drepturi). Acestea vor fi automat persistente în baza de date, fără a fi necesară o altă operație.

| Roluri disponibile |   | Roluri asignate |
|--------------------|---|-----------------|
| user BANCI-ARB     |   |                 |
| tranzactii         | + |                 |

#### **Gestionare certificat**

Acest modul dă posibilitatea de ștergere a certificatului aferent unui utilizator și de reînnoire a certificatului.

Administratorii au posibilitatea și de stergere a certificatului introdus eronat.

| xter | nsiile acceptate su | nt: .cer; .der; .crt; .pem |                               |                     |                         |
|------|---------------------|----------------------------|-------------------------------|---------------------|-------------------------|
| 1 N  | lodifica            |                            |                               |                     |                         |
|      |                     | <u></u>                    |                               |                     |                         |
|      |                     | Cen                        | tificate Digitale Disponibile | Data inregistrare   |                         |
|      | Id                  | Serialul certificatului    | Issuer                        | certificat          | Data expirare certifica |
|      | 1102350             | 65fb2bca00000001451        | ALFASIGN QUALIFIED            | 23.10.2015 09.51.27 | 01.06.2016 10.33.46     |
|      | 1102300             | 65fb2bca00000001451        | ALFASIGN QUALIFIED            | 21.10.2015 12.50.08 | 01.06.2016 10.33.46     |

Pentru reînnoire, se selectează utilizatorul pentru care se dorește efectuarea reînnoirii certificatului, se selectează certificatul nou și se apasă butonul *Modifica*.

Pentru ștergere certificate, se selectează certificatul care se dorește să se șteargă și se apasă butonul *Șterge certificat*.

|   |         | Certi                   | ficate Digitale Disponibile          | 2                               |                          |
|---|---------|-------------------------|--------------------------------------|---------------------------------|--------------------------|
|   | ld      | Serialul certificatului | Issuer                               | Data inregistrare<br>certificat | Data expirare certificat |
| 0 | 9235371 | 2011042091030404A0AE    | Cert Digital Qualified<br>CA Class 3 | 18.11.2015 15.22.10             | 20.10.2016 15.04.07      |

### Audit - Jurnalizare operații utilizatori

In cadrul acestui modul este implementată funcționalitatea ce permite să se vizualizeze acțiunile efectuate de către administrator.

Notă: Se pot vizualiza doar acțiunile din ultimele 6 luni.

| Meniu                             | Audit                               |  |
|-----------------------------------|-------------------------------------|--|
| Adaugare utilizator               |                                     |  |
| Administrare roluri               | Filtrare rezultate                  |  |
| destionare certificat             |                                     |  |
| ⊵ª Audit                          | Utilizator: Selectati un utilizator |  |
| ∠ <sup>a</sup> Editare utilizator | Data start:                         |  |
| Revocare utilizator               | Data sfarsit. *                     |  |
|                                   | ₽ Cauta                             |  |

Administratorul are la dispoziție o serie de elemente care permit filtrarea acțiunilor care vor fi afișate:

- Utilizatorul pentru care se dorește afișarea acțiunilor
- Data început (de la) data de la care vor fi afișate acțiunile utilizatorului
- Data sfârșit (până la) data până la care vor fi afișate acțiunile utilizatorului

#### Notă:

- 1. In cazul în care **data inceput** nu este în ultimele 6 luni se afișează un mesaj de eroare.
- 2. Dacă data sfârșit este în viitor se afișează un mesaj de eroare.

In urma procesului de căutare rezultatele vor fi afișate rezultatele în format HTML. De asemenea, aceste rezultate pot fi exportate în unul din următoarele formate: .pdf, .csv, .xml.

#### **Editare utilizator**

| Meniu                             | Editare utilizator                   |
|-----------------------------------|--------------------------------------|
| Adaugare utilizator               |                                      |
| Administrare roluri               | I tilizator: Solactati un utilizator |
| I Gestionare certificat           |                                      |
| ⊵ª Audit                          |                                      |
| e <sup>n</sup> Editare utilizator |                                      |
| Revocare utilizator               |                                      |

Selectare utilizator> după modificări se apasă butonul Modificare profil utilizator

#### **Revocare utilizator**

Pentru revocarea unui utilizator, se vor urma pașii:

- Ștergere roluri: din secțiunea Administrare roluri> Selectare utilizator> se apasă butonul Remove All.

| Rolan alsponiblic | Roluri asignate                                                                                                    |
|-------------------|----------------------------------------------------------------------------------------------------|
|                   | user BANCI-ARB                                                                                                    |
|                   | <ul> <li>→ tranzactii</li> <li>→ </li> <li>← </li> <li>/ </li> <li>/ </li> <l< th=""></l<></ul> |

- Ștergere certificate valide: din secțiunea Gestionare certificate> Selectare utilizator> se selectează certificatul> se apasă butonul *Șterge certificat*.

| Certificate Digitale Disponibile |                         |                                   |                                 |                          |  |
|----------------------------------|-------------------------|-----------------------------------|---------------------------------|--------------------------|--|
|                                  | Serialul certificatului | Issuer                            | Data inregistrare<br>certificat | Data expirare certificat |  |
| ۲                                | 6BE8436A505C857D        | Trans Sped Mobile elDAS<br>QCA G2 | 20.02.2019 14.33.38             | 12.04.2019 08.29.07      |  |
| ✓ Sterge certificat              |                         |                                   |                                 |                          |  |

- Revocare utilizator: Selectare utilizator> se apasă butonul *Revocă utilizator* 

| Meniu                             | Modificare institutie              |
|-----------------------------------|------------------------------------|
| Adaugare utilizator               |                                    |
| Administrare roluri               | Itilizator Selectati un utilizator |
| a Gestionare certificat           |                                    |
| ⊿ Audit                           |                                    |
| ∠ <sup>n</sup> Editare utilizator | Revoca utilizatorul                |
| Participation Revocare utilizator |                                    |

\*\*\* Pentru deconectarea din aplicație, se va selecta butonul Deconectare.

In caz contrar, sesiunea va rămâne deschisă și la următoarea accesare veți primi mesaj de eroare. După deconectare, mesajul pe care-l veți primi, trebuie să fie "Sesiune terminată cu succes!".

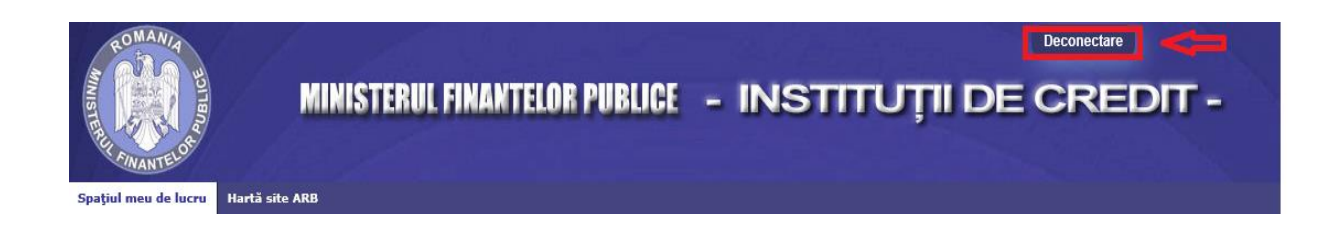

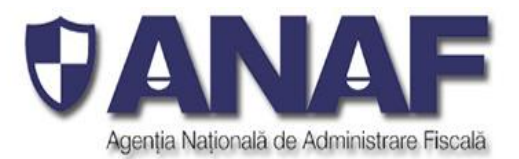

# Sesiune terminată cu succes!

Pentru a iniția o nouă sesiune vă rugăm închideți și redeschideți browserul.

Pentru asistență tehnică, vă rugam să completați formularul de contact.